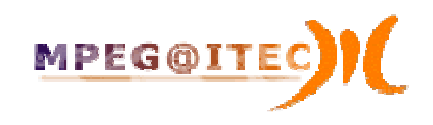

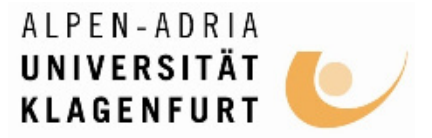

## An Introduction to OMNeT++

based on Documention from <a href="http://www.omnetpp.org/">http://www.omnetpp.org/</a>

Christian Timmerer and Mathias Lux Klagenfurt University, Dept. of Information Technology (ITEC)

October 2007

## Organisatorisches

- Informationstechnik ∧¬ Betriebssysteme
  - Einführung in die Welt der Prozesse & Threads
  - Mittwoch (10.10. 2007) HS 4, 10-12 Uhr

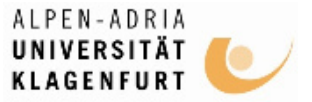

# Outline

- Introduction
- OMNet++ in a Nutshell
  - What does OMNeT++ provide then?
  - OK. What does an OMNeT++ simulation model look like?
  - How do I run this thing?
  - OK! Now, how do I program a model in C++?
- Working with OMNet++: Flow Chart
- TicToc Tutorial
  - Getting started
  - Enhancing the 2-node TicToc
  - Turning into a real network
  - Adding statistics collection
  - Visualizing the results with Plove and Scalars
- Conclusions

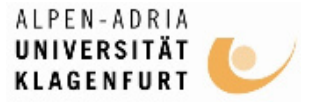

## Introduction

- Discrete event simulator
  - Hierarchically nested modules
  - Modules communicate using messages through channels
- Written in C++
  - Source code publicly available
  - Simulation model for Internet, IPv6, Mobility, etc. available
- Free for academic use
  - Commercial version of  $\mathsf{OMNEST}^{\mathsf{TM}}$
- Pros
  - Well structured, highly modular, not limited to network protocol simulations (e.g., like ns2)
- Cons
  - Relatively young and only few simulation models

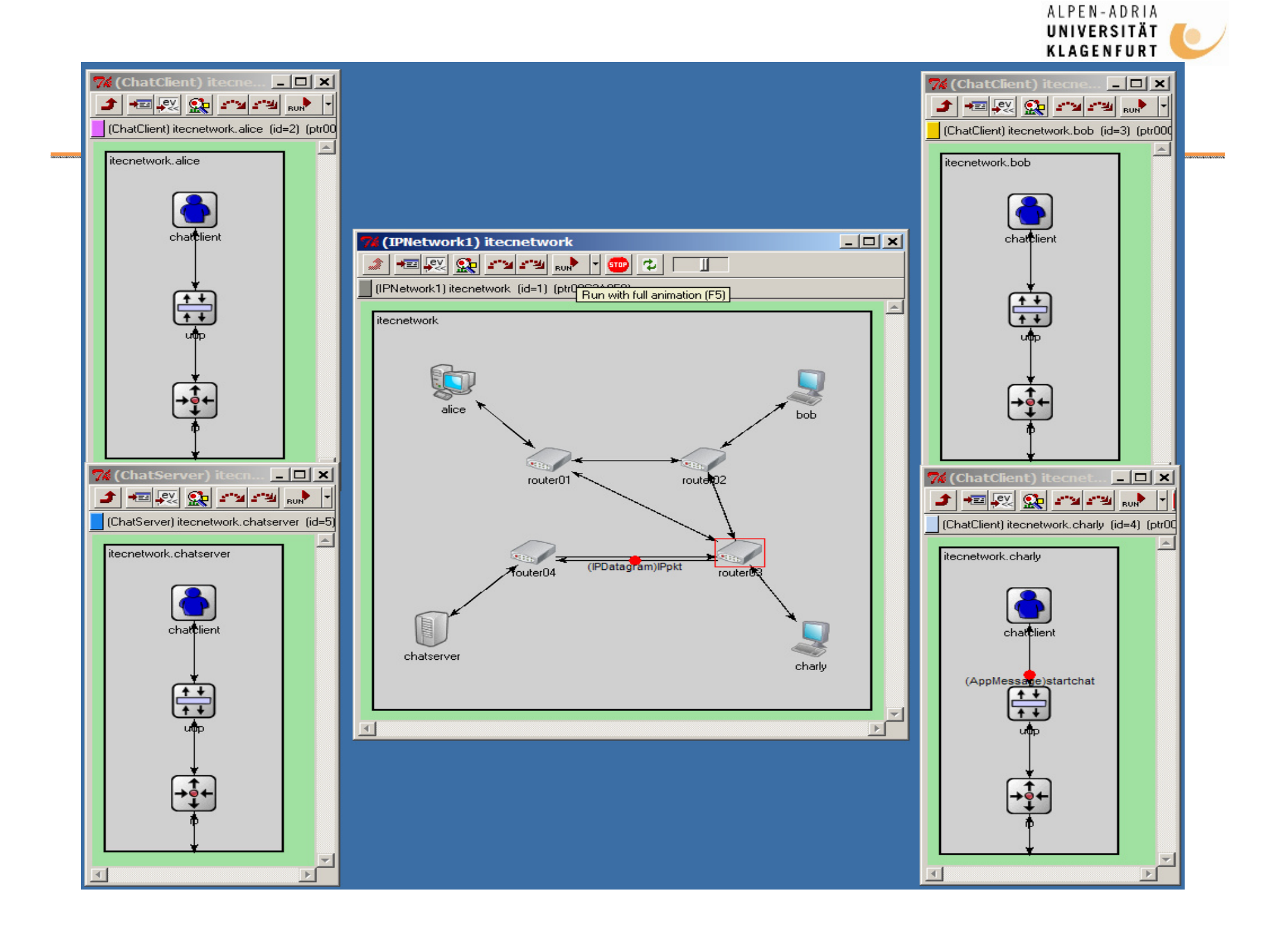

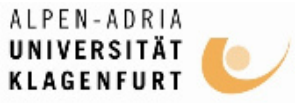

#### What does OMNeT++ provide then?

- C++ class library
  - Simulation kernel
  - Utility classes (for random number generation, statistics collection, topology discovery etc.)
  - ⇒ use to create simulation components (simple modules and channels)
- Infrastructure to assemble simulations
  - Network Description Language (NED)
  - .ini files
- Runtime user interfaces
  - Tkenv
  - Cmdenv
- Tools to facilitate creating simulations and evaluating results
  - GNED
  - Scalars
  - Plove
- Tools to document large simulation models
  - opp\_neddoc
- Extension interfaces for real-time simulation, emulation, MRIP, parallel distributed simulation, database connectivity and so on

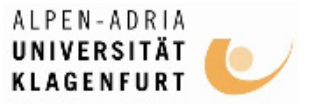

#### OK. What does an OMNeT++ simulation model look like?

| •                                                   | OMNet++ provides component-based<br>architecture<br>Models assembled from reusable<br>components = modules (can be combined i<br>various way like LEGO blocks)                                                                                                    | <ul> <li>// Host with an Ethernet interface</li> <li>module EtherStation</li> <li>n parameters:<br/>gates:</li> </ul>                                                                                                    |
|-----------------------------------------------------|----------------------------------------------------------------------------------------------------|----------------------------------------------------------------------------------------------------|
| •                                                   | Modules can be connected with each other<br>through gates, and combined to form<br>compound modules                                                                                                    | <pre>in: in; // for connecting to switch/hub, etc out: out; submodules: app: EtherTrafficGen:</pre>                                                                                                    |
| // E<br>sim<br>pa<br>a<br>ga<br>ii<br>c<br>iii<br>c | Ethernet CSMA/CD MAC<br>aple EtherMAC<br>arameters:<br>address : string; // others omitted for brevity<br>ates:<br>n: phyIn; // to physical layer or the network<br>out: phyOut; // to physical layer or the network<br>n: llcIn; // to EtherLLC or higher layer<br>out: llcOut; // to EtherLLC or higher layer | <pre>llc: EtherLLC;<br/>mac: EtherMAC;<br/>connections:<br/>app.out&gt; llc.hlln;<br/>app.in &lt; llc.hlOut;<br/>llc.macIn &lt; mac.llcOut;<br/>llc.macOout&gt; mac.llcIn;<br/>mac.phyIn &lt; in;<br/>mac.phyOut&gt; out;</pre> |
| end                                                 | Jsimple Timmerer Lux / Klagenfurt Universit                                                                                                    | vendmodule                                                                                                    |

October 2007

Timmerer, Lux / Klagenfurt University PDQMQDULe Information Technology (ITEC)

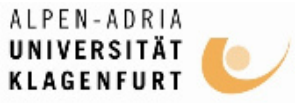

OMNet++ in a Nutshell: How do I run this thing?

- Building the simulation program
  - opp\_makemake -N; make
  - N does not compile NED files into C++; are loaded dynamically
  - - I required in case subdirectories are used
- Run executable
  - Edit omnetpp.ini and
     start ./<exec>
  - ./<exec> -f <name1>.ini –f <name2.ini>
- By default, graphical user interface, Tkenv

[General] preload-ned-files = \*.ned network = etherLAN

[Parameters]

- \*.numStations = 20
- \*\*.frameLength = normal(200,1400)
- \*\*.station[0].numFramesToSend = 5000
- \*\*.station[1-5].numFramesToSend = 1000

\*\*.station[\*].numFramesToSend = 0

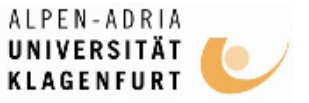

OK! Now, how do I program a model in C++?

- Simple modules are C++ classes
  - Subclass from cSimpleModule
  - Redefine a few virtual member functions
  - Register the new class with OMNet++ via Define\_Module() macro
- Modules communicate via messages (also timers=timeout are self-messages)
  - cMessage or subclass thereof
  - Messages are delivered to handleMessage(cMessage \*msg)
  - Send messages to other modules: send(cMessage \*msg, const char \*outGateName)
  - Self-messages (i.e., timers can be scheduled): scheduleAt(simtime\_t time, cMessage \*msg) and cancelEvent(cMessage \*msg) to cancel the timer

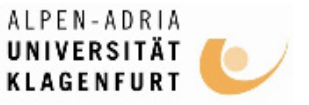

OK! Now, how do I program a model in C++? (cont'd)

- cMessage data members
  - name, length, kind, etc.
  - encapsulate(cMessage \*msg), decapsulate() to facilitate protocol simulations
- .msg file for user-defined message types
  - OMNet++ opp\_msgc to generate C++ class: \_m.h and \_m.cc
  - Support inheritance, composition, array members, etc.

```
message NetworkPacket {
  fields:
    int srcAddr;
    int destAddr;
}
```

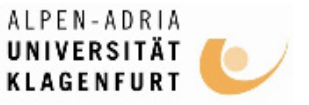

OK! Now, how do I program a model in C++? (cont'd)

- To simulate network protocol stacks, control\_info may carry auxiliary information to facilitate communication between protocol layers
  - cMessage's setControlInfo(cPolymorpic \*ctrl) and removeControlInfo()
- Other cSimpleModule virtual member functions
  - initialize(), finish(), handleParameterChange(const char \*paramName)
- Reading NED parameters
  - par(const char \*paramName)
  - Typically done in initialize() and values are stored in data members of the module class
  - Returns cPar object which can be casted to the appropriate type (long, double, int, etc.) or by calling the object's doubleValue() etc. methods
  - Support for XML: DOM-like object tree

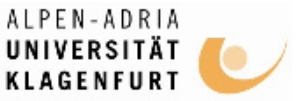

### Working with OMNet++: Flow Chart

1. An OMNeT++ model is build from components (modules) which communicate by exchanging messages. Modules can be nested, that is, several modules can be grouped together to form a compound module. When creating the model, you need to map your system into a hierarchy of communicating modules. 2. Define the model structure in the NED language. You can edit NED in a text editor or in GNED, the graphical editor of OMNeT++. void Computer: activity() 3. The active components of the model (simple modules) have to be programmed in C++, using the simulation kernel for (11) chiessage \*msg and class library. 4. Provide a suitable omnetpp.ini to hold OMNeT++ General] sim-time-limit = configuration and parameters to your model. A config file random-seed = can describe several simulation runs with different [Parameters] parameters. 5. Build the simulation program and run it. You'll link the code with the OMNeT++ simulation kernel and one of the user interfaces OMNeT++ provides. There are command line

(batch) and interactive, graphical user interfaces.

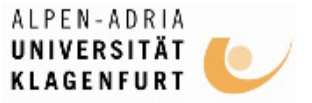

## Using OMNeT++ in our course

- OMNeT++ is installed at pl[00-03].itec.uniklu.ac.at.
  - Connect there using SSH
    - PuTTY on Windows: http://www.chiark.greenend.org.uk/~sgtatham/putty/
  - Use your Uni-Klu username & password
  - Copy files using SCP
    - WinSCP on Windows: http://winscp.net

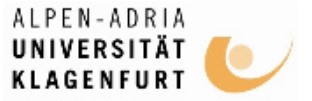

## Using OMNeT++ in our course

- Displaying OMNeT++ Tkenv locally
  - Install XMing on Windows and run it
    - http://sourceforge.net/projects/xming
  - Configure PuTTY the 'right' way

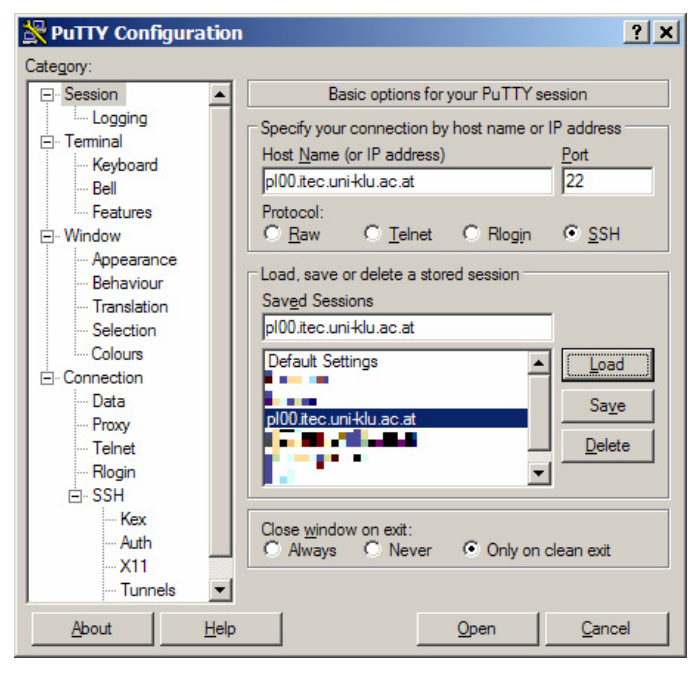

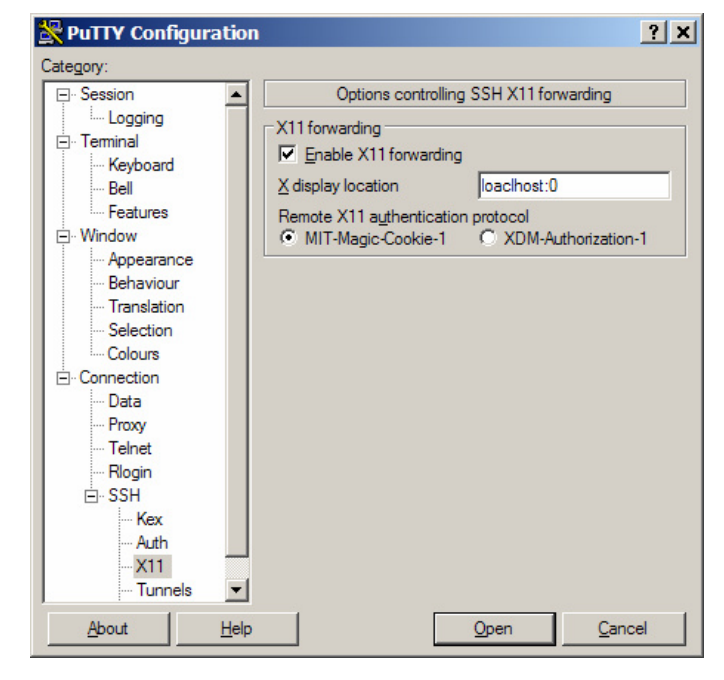

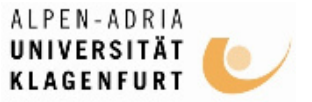

## Remote X11 using Linux ...

- Enable X11 forwarding with
  - xhost +
- Connect with
  - ssh –X –u <user> pl00.itec.uni-klu.ac.at
- Retrieve and edit files with Nautilus or Konqueror
  - <ctrl>-L and "ssh://pl00.itec.uni-klu.ac.at"
  - enter fish://pl00.itec.uni-klu.ac.at

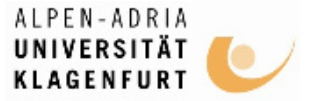

## TicToc Tutorial

- Short tutorial to OMNeT++ guides you through an example of modeling and simulation
- Showing you along the way some of the commonly used OMNeT++ features
- Based on the Tictoc example simulation: samples/tictoc – much more useful if you actually carry out at least the first steps described here
- <u>http://www.omnetpp.org/doc/tictoc-tutorial/</u>

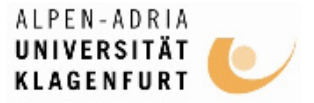

## **Getting Started**

- Starting point
  - "network" that consists of two nodes (cf. simulation of telecommunications network)
  - One node will create a message and the two nodes will keep passing the same packet back and forth
  - Nodes are called "tic" and "toc"
- Here are the steps you take to implement your first simulation from scratch:
  - 1. Create a working directory called tictoc, and cd to this directory
  - 2. Describe your example network by creating a topology file
  - 3. Implement the functionality
  - 4. Create the Makefile
  - 5. Compile and link the simulation
  - 6. Create the omnetpp.ini file
  - 7. Start the executable using graphical user interface
  - 8. Press the Run button on the toolbar to start the simulation
  - 9. You can play with slowing down the animation or making it faster
  - 10.You can exit the simulation program ...

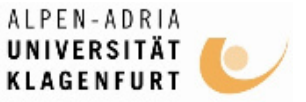

#### Describe your Example Network by creating a Topology File

// This file is part of an OMNeT++/OMNEST simulation example.
 // Copyright (C) 2003 Ahmet Sekercioglu
 // Copyright (C) 2003-2005 Andras Varga
 // This file is distributed WITHOUT ANY WARRANTY. See the file

// `license' for details on this and other legal matters.

simple Txc1 gates:

in: in;

out: out;

endsimple

// Two instances (tic and toc) of Txc1 connected both ways. // Tic and toc will pass messages to one another.

module Tictoc1 submodules: tic: Txc1; toc: Txc1; connections: tic.out --> delay 100ms --> toc.in; tic.in <-- delay 100ms <-- toc.out;

endmodule

network tictoc1 : Tictoc1 endnetwork Txc1 is a simple module type, i.e., atomic on NED level and implemented in C++. Txc1 has one input gate named in, and one output gate named out.

Tictoc1 is a compound module assembled from two sub-modules tic and toc (instances from a module type called Txc1).

Connection: tic's output gate (out) to toc's input gate and vice version w/ propagation delay 100ms.

Define a network tictoc1 which is an instance of the module type TicToc1.

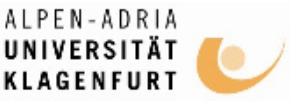

## Implement the Functionality

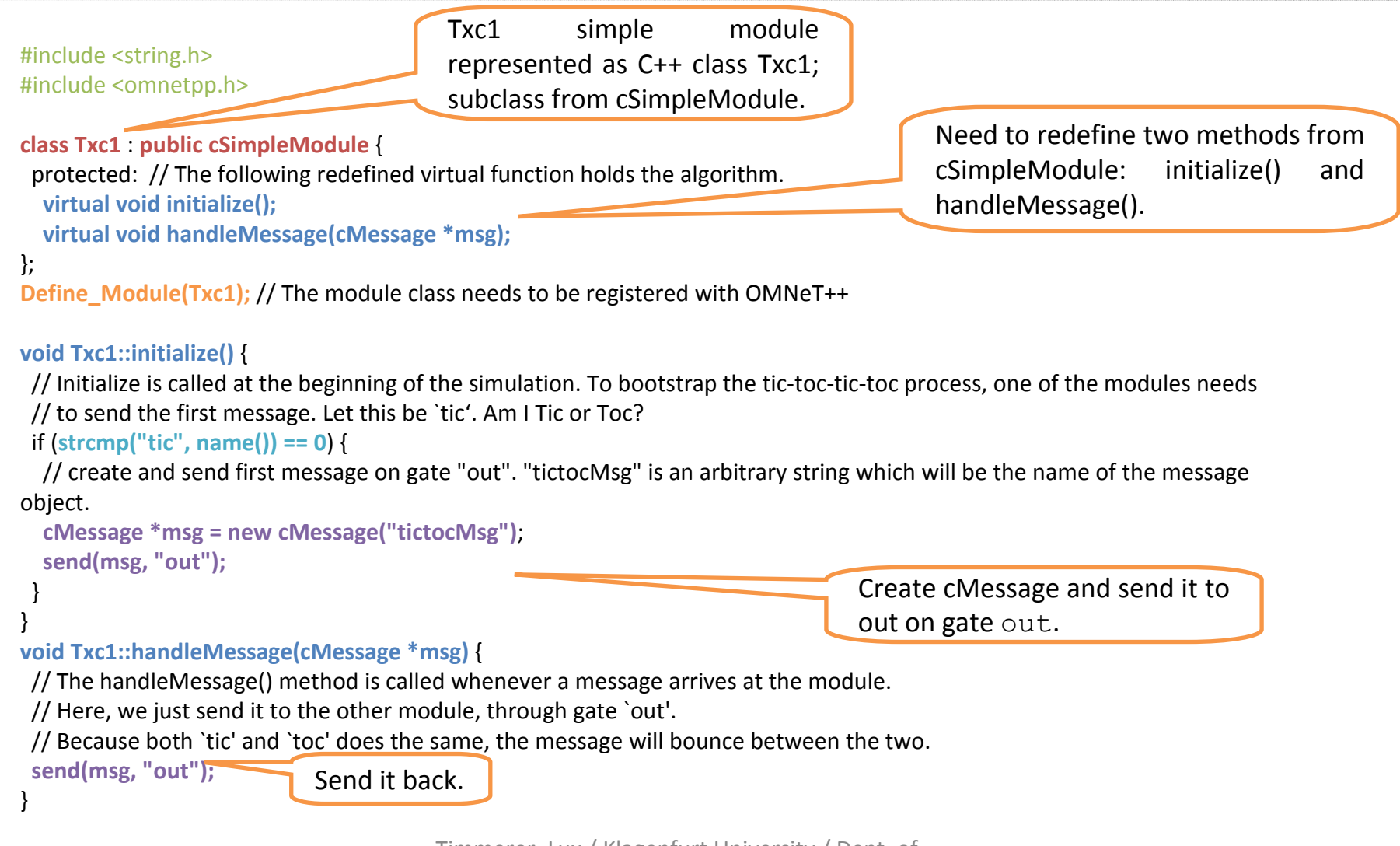

Timmerer, Lux / Klagenfurt University / Dept. of Information Technology (ITEC)

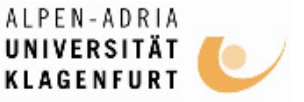

#### Create the Makefile, Compile, and Link the Simulation

- Create Makefile: opp\_makemake
  - This command should have now created a Makefile in the working directory tictoc.
- Compile and link the simulation: make

If you start the executable now, it will complain that it cannot find the file omnetpp.ini

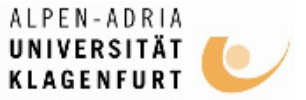

## Create the omnetpp.ini File

- ... tells the simulation program which network you want to simulate
- ... you can pass parameters to the model
- ... explicitly specify seeds for the random number generators etc.

# This file is shared by all tictoc simulations.# Lines beginning with `#' are comments

```
[General]
preload-ned-files = *.ned
network = tictoc1 # this line is for Cmdenv, Tkenv will still let you choose from a dialog
```

```
[Parameters]
tictoc4.toc.limit = 5
# argument to exponential() is the mean; truncnormal() returns values from
# the normal distribution truncated to nonnegative values
tictoc6.tic.delayTime = exponential(3)
tictoc6.toc.delayTime = truncnormal(3,1)
```

Timmerer, Lux / Klagenfurt University / Dept. of Information Technology (ITEC)

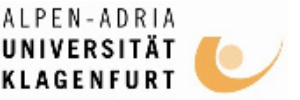

## Start the Executable, Run, Play, Exit

- ./tictoc shall start the simulation environment
- Hit Run button to start the actual simulation
- Play around, e.g., fast forward, stop, etc.
- Hit File->Exit to close the simulation

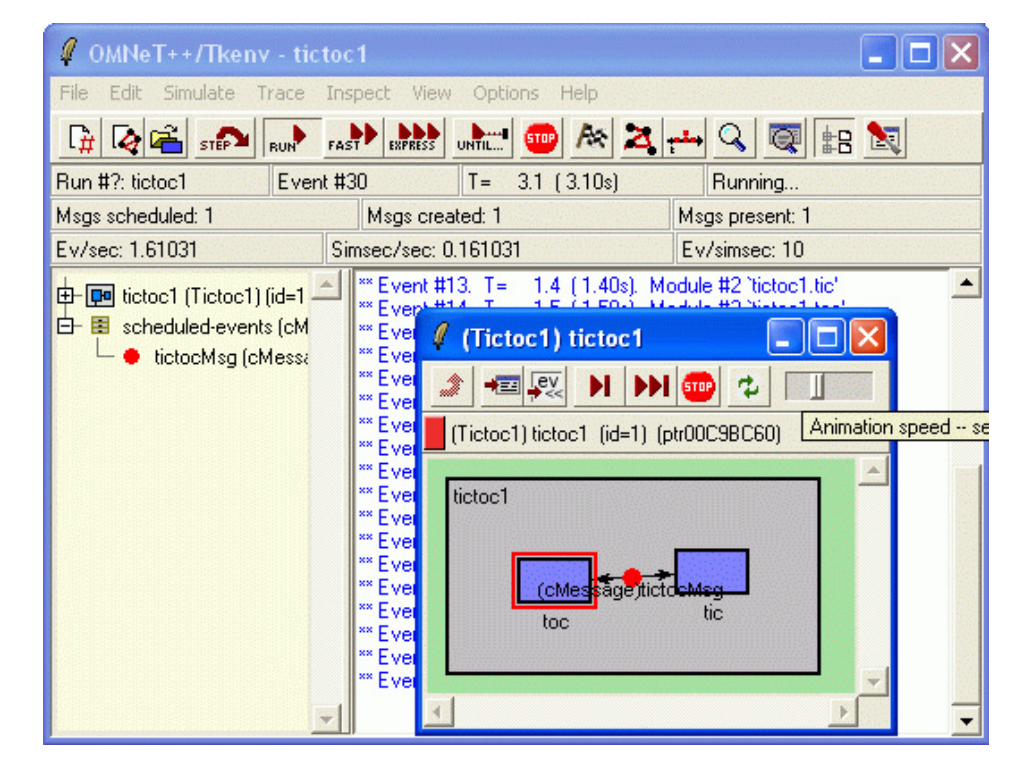

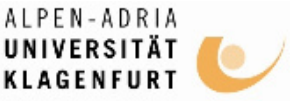

## Enhancing the 2-node TicToc

- Step 2: Refining the graphics, and adding debugging output
- Step 3: Adding state variables
- Step 4: Adding parameters
- Step 5: Modeling processing delay
- Step 6: Random numbers and parameters
- Step 7: Timeout, cancelling timers
- Step 8: Retransmitting the same message

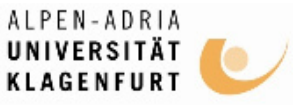

12

(Tictoc2) tictoc2

tictoc2

(Tictoc2) tictoc2 (id=1) (ptr00C9BC60)

#### Step 2: Refining the Graphics, and Adding Debugging Output

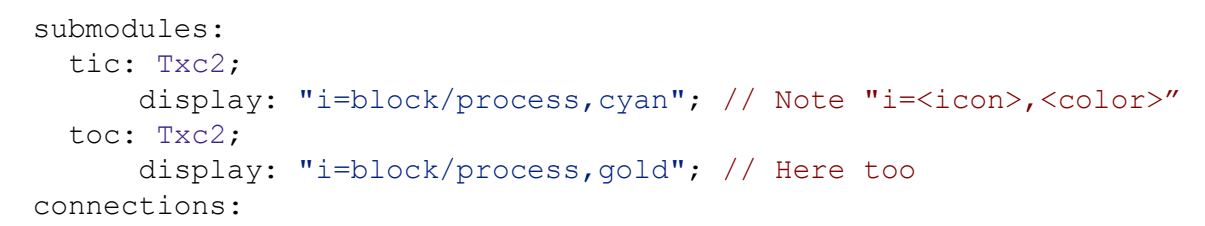

#### Debug messages

- ev << "Sending initial message\n";</li>
- ev << "Received message `" << msg->name() << "', sending it out again\n";</li>

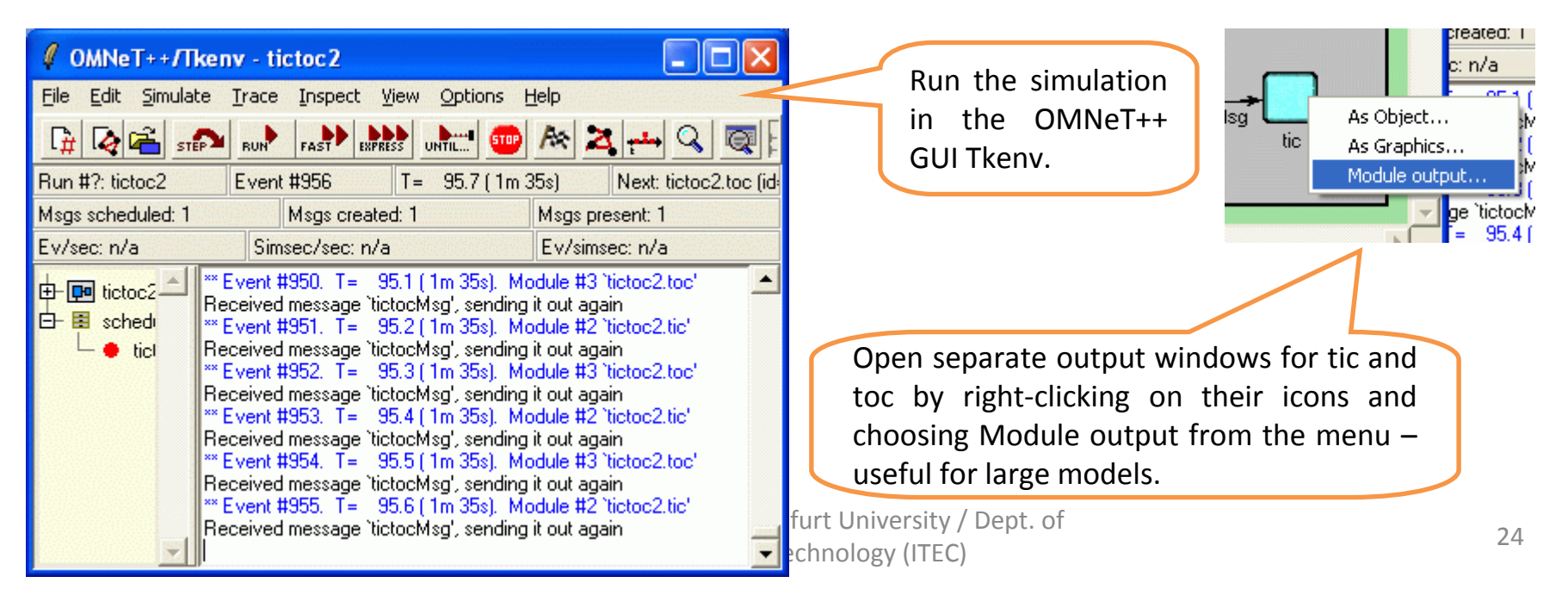

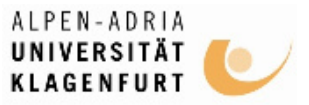

## Step 3: Adding State Variables

......

|                                                                          |                                                   | (IXCO)             | fictocs.fic        |                          |              |  |
|--------------------------------------------------------------------------|---------------------------------------------------|--------------------|--------------------|--------------------------|--------------|--|
| <pre>#include <stdio.h> #include <string.h> #</string.h></stdio.h></pre> | #include <omnetpp.h></omnetpp.h>                  | ev.                |                    |                          | ✓ ×          |  |
| class Txc3 : public cSimpleModule {                                      | (Txc3) tich                                       | ne3 tic (id=2) (nt | r00C9BC28)         | <u> </u>                 |              |  |
| private:                                                                 |                                                   |                    |                    | Cubrad                   | utan )       |  |
| int counter; // Note the counter here                                    |                                                   |                    | arams   Gales      |                          |              |  |
| protected:                                                               |                                                   | 3 objects          |                    | 1                        |              |  |
| virtual void initialize();                                               |                                                   | Class              | Name               | Into                     | Pointer      |  |
| virtual void handleMessage(cMessage                                      | e *msg);                                          | cArray             | parameters         | size=2                   | ptr00C9BC    |  |
| };                                                                       |                                                   | cWatch             | counter            | int counter = 9 (9U, 0x) | 9) ptr00C9D1 |  |
| Define_Module(Txc3);                                                     |                                                   |                    |                    |                          |              |  |
| void Txc3::initialize() {                                                |                                                   |                    | The sector best of |                          | ~            |  |
| counter = 10;                                                            |                                                   | <u> </u>           |                    |                          |              |  |
| /* The WATCH() statement below will                                      | let you examine the variable under Tkenv. After   | doing a            | few steps i        | n the simulation         | 1,           |  |
| double-click either `tic' or `toc', select the                           | ne Contents tab in the dialog that pops up, and y | you'll finc        | l "counter'        | ' in the list. */        |              |  |
| WATCH(counter);                                                          |                                                   |                    |                    |                          |              |  |
| if (strcmp("tic", name()) == 0) {                                        |                                                   |                    |                    |                          |              |  |
| ev << "Sending initial message\n";                                       |                                                   |                    |                    |                          |              |  |
| cMessage *msg = new cMessage("tictocMsg");                               |                                                   |                    |                    |                          |              |  |
| send(msg, "out");                                                        |                                                   |                    |                    |                          |              |  |
| }                                                                        |                                                   |                    |                    |                          |              |  |
| }                                                                        |                                                   |                    |                    |                          |              |  |
| <pre>void Txc3::handleMessage(cMessage *</pre>                           | msg) {                                            |                    |                    |                          |              |  |
| counter; // Increment counter and ch                                     | neck value.                                       |                    |                    |                          |              |  |
| if (counter==0) { /* If counter is zero, o                               | delete message. If you run the model, you'll find | that the           | simulation         | n will stop at this      | ; point      |  |
| with the message "no more events". */                                    |                                                   |                    |                    |                          |              |  |
| ev << name() << "'s counter reached a                                    | zero, deleting message\n";                        |                    |                    |                          |              |  |
| delete msg;                                                              |                                                   |                    |                    |                          |              |  |
| } else { ev << name() << "'s counter is "                                | << counter << ", sending back message\n"; sen     | d(msg, "c          | out");             |                          |              |  |
| }                                                                        |                                                   |                    |                    |                          |              |  |
| October 2007                                                             | Timmerer, Lux / Klagenfurt University / Dept.     | of                 |                    |                          | 25           |  |
| OCTODET 2007                                                             | Information Technology (ITEC)                     |                    |                    |                          | 20           |  |

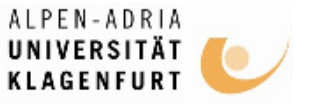

# parameter Step 4: Adding Parameters

• Module parameters have to be declared in the NED file: numeric, string, bool, or xml

```
simple Txc4
```

```
parameters:
    limit: numeric const; // declare the new parameter
gates:
```

• Modify the C++ code to read the parameter in initialize(), and assign it to the counter.

```
counter = par("limit");
```

• Now, we can assign the parameters in the NED file or from omnetpp.ini. Assignments in the NED file take precedence.

```
module Tictoc4
submodules:
    tic: Txc4;
    parameters:
        limit = 8; // tic's limit is 8
        display: "i=block/process,cyan";
        toc: Txc4; // note that we leave toc's limit unbound here
        display: "i=block/process,gold";
        connections:
```

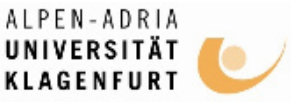

# Step 4: Adding Parameters (cont'd)

• ... and the other in omnetpp.ini:

– tictoc4.toc.limit = 5

- Note that because omnetpp.ini supports wildcards, and parameters assigned from NED files take precedence over the ones in omnetpp.ini, we could have used
  - tictoc4.t\*c.limit = 5
- or
  - tictoc4.\*.limit = 5
- or even
  - \*\*.limit = 5
- with the same effect. (The difference between \* and \*\* is that \* will not match a dot and \*\* will.)

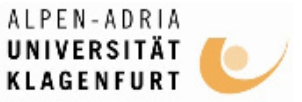

# Step 5: Modeling Processing Delay

- Hold messages for some time before sending it back ⇒ timing is achieved by the module sending a message to itself (i.e., self-messages)
- class Txc5 : public cSimpleModule {

private:

```
// pointer to the event object which we'll use for timing
cMessage *event;
```

```
// variable to remember the message until we send it back
cMessage *tictocMsg;
```

public:

- We "send" the self-messages with the scheduleAt() function scheduleAt(simTime()+1.0, event);
- handleMessage(): differentiate whether a new message has arrived via the input gate or the self-message came back (timer expired)

```
if (msg==event) or if (msg->isSelfMessage())
```

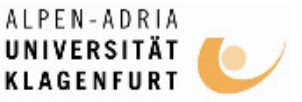

### Step 5: Modeling Processing Delay (cont'd)

#### void Txc5::handleMessage(cMessage \*msg) {

- // There are several ways of distinguishing messages, for example by message
- // kind (an int attribute of cMessage) or by class using dynamic\_cast
- // (provided you subclass from cMessage). In this code we just check if we
- // recognize the pointer, which (if feasible) is the easiest and fastest

#### // method.

#### if (msg==event) {

- // The self-message arrived, so we can send out tictocMsg and NULL out
- // its pointer so that it doesn't confuse us later.
- ev << "Wait period is over, sending back message\n";
- send(tictocMsg, "out");

#### tictocMsg = NULL;

#### } else {

- // If the message we received is not our self-message, then it must
- // be the tic-toc message arriving from our partner. We remember its
- // pointer in the tictocMsg variable, then schedule our self-message
- // to come back to us in 1s simulated time.

```
ev << "Message arrived, starting to wait 1 sec...\n";
```

#### tictocMsg = msg;

```
scheduleAt(simTime()+1.0, event);
```

| 🖉 OMNeT++/Tkeny - tictoc5                                                                                                    |              |                  |                          |  |  |  |  |
|----------------------------------------------------------------------------------------------------|--------------|------------------|--------------------------|--|--|--|--|
| <u>File Edit Simulate Irace Inspect View Options H</u> elp                                                                                                    |              |                  |                          |  |  |  |  |
|                                                                                                    |              |                  |                          |  |  |  |  |
| Run #?: tictoc5 Event #1                                                                                                    | 8            | T= 14.9 (14.89s) | Next: tictoc5.toc (id=3) |  |  |  |  |
| Msgs scheduled: 1                                                                                                    | Msgs crea    | ted: 3           | Asgs present: 3          |  |  |  |  |
| Ev/sec:n/a Sin                                                                                                    | nsec/sec: n. | /a               | Ev/simsec: n/a           |  |  |  |  |
| Wait period is over, sending back message     Wait period is over, sending back message     Wait period is over, sending back message     Wessage arrived, starting to wait 1 sec     Wessage arrived, starting to wait 1 sec |              |                  |                          |  |  |  |  |

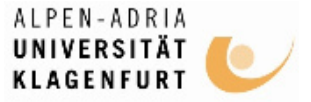

#### Step 6: Random Numbers and Parameter

```
Change the delay from 1s to a random value:
// The "delayTime" module parameter can be set to values like
// "exponential(5)" (tictoc6.ned, omnetpp.ini), and then here
// we'll get a different delay every time.
double delay = par("delayTime");
ev << "Message arrived, starting to wait " << delay << " secs...\n";</li>
tictocMsg = msg;
scheduleAt(simTime()+delay, event);
"Lose" (delete) the packet with a small (hardcoded) probability:
```

```
if (uniform(0,1) < 0.1) {
    ev << "\"Losing\" message\n";
    delete msg;
}</pre>
```

```
• Assign seed and the parameters in omnetpp.ini:
[General] seed-0-mt=532569 # or any other 32-bit value
```

```
tictoc6.tic.delayTime = exponential(3)
tictoc6.toc.delayTime = truncnormal(3,1)
```

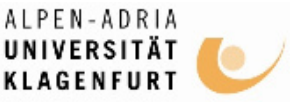

# Step 7: Timeout, Cancelling Timers

#### Transform our model into a stop-and-wait simulation

#### void Tic7::handleMessage(cMessage \*msg) {

#### if (msg==timeoutEvent) {

// If we receive the timeout event, that means the packet hasn't

// arrived in time and we have to re-send it.

ev << "Timeout expired, resending message and restarting timer\n";

cMessage \*msg = new cMessage("tictocMsg");
coud(mag\_"out");

send(msg, "out");

scheduleAt(simTime()+timeout, timeoutEvent);

} else { // message arrived

// Acknowledgement received -- delete the stored message

// and cancel the timeout event.

ev << "Timer cancelled.\n";</pre>

cancelEvent(timeoutEvent);

// Ready to send another one. cMessage \*msg = new cMessage("tictocMsg"); send(msg, "out"); scheduleAt(simTime()+timeout, timeoutEvent);

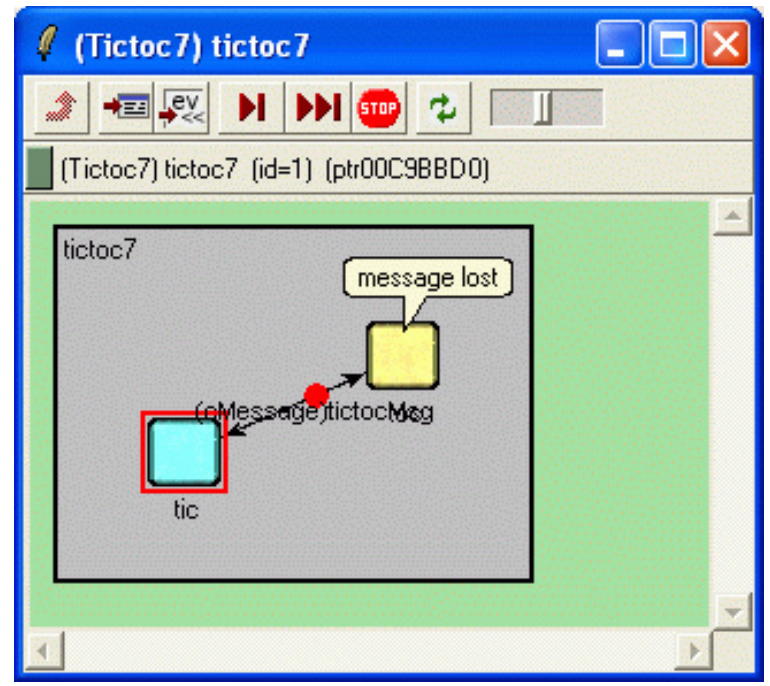

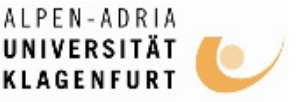

#### Step 8: Retransmitting the Same Message

- Keep a copy of the original packet so that we can re-send it without the need to build it again:
  - Keep the original packet and send only copies of it
  - Delete the original when toc's acknowledgement arrives
  - Use message sequence number to verify the model
- generateNewMessage() and sendCopyOf()
  - avoid handleMessage() growing too large

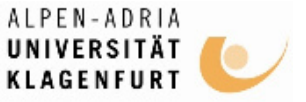

#### Step 8: Retransmitting the Same Message (cont'd)

```
cMessage *Tic8::generateNewMessage() {
    // Generate a message with a different name every time.
    char msgname[20];
    sprintf(msgname, "tic-%d", ++seq);
    cMessage *msg = new cMessage(msgname);
    return msg;
}
```

```
void Tic8::sendCopyOf(cMessage *msg) {
    // Duplicate message and send the copy.
    cMessage *copy = (cMessage *) msg->dup();
    send(copy, "out");
}
```

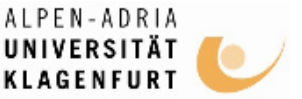

## Turning it into a real network

- Step 9: More than two nodes
- Step 10: Defining our message class

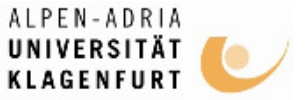

## Step 9: More Than Two Nodes

#### simple Txc9

gates:

in: in[]; // declare in[] and out[] to be vector gates
out: out[];

endsimple

```
module Tictoc9
```

submodules:

```
tic: Txc9[6]; // we'll have 6 Txc modules
display: "i=block/process";
```

#### connections:

tic[0].out++ --> delay 100ms --> tic[1].in++; tic[0].in++ <-- delay 100ms <-- tic[1].out++;

tic[1].out++ --> delay 100ms --> tic[2].in++; tic[1].in++ <-- delay 100ms <-- tic[2].out++;

tic[1].out++ --> delay 100ms --> tic[4].in++; tic[1].in++ <-- delay 100ms <-- tic[4].out++;

```
tic[3].out++ --> delay 100ms --> tic[4].in++;
tic[3].in++ <-- delay 100ms <-- tic[4].out++;
```

```
tic[4].out++ --> delay 100ms --> tic[5].in++;
tic[4].in++ <-- delay 100ms <-- tic[5].out++;
endmodule
```

October 2007

Timmerer, Lux / Klagenfurt University / Dept. of Information Technology (ITEC)

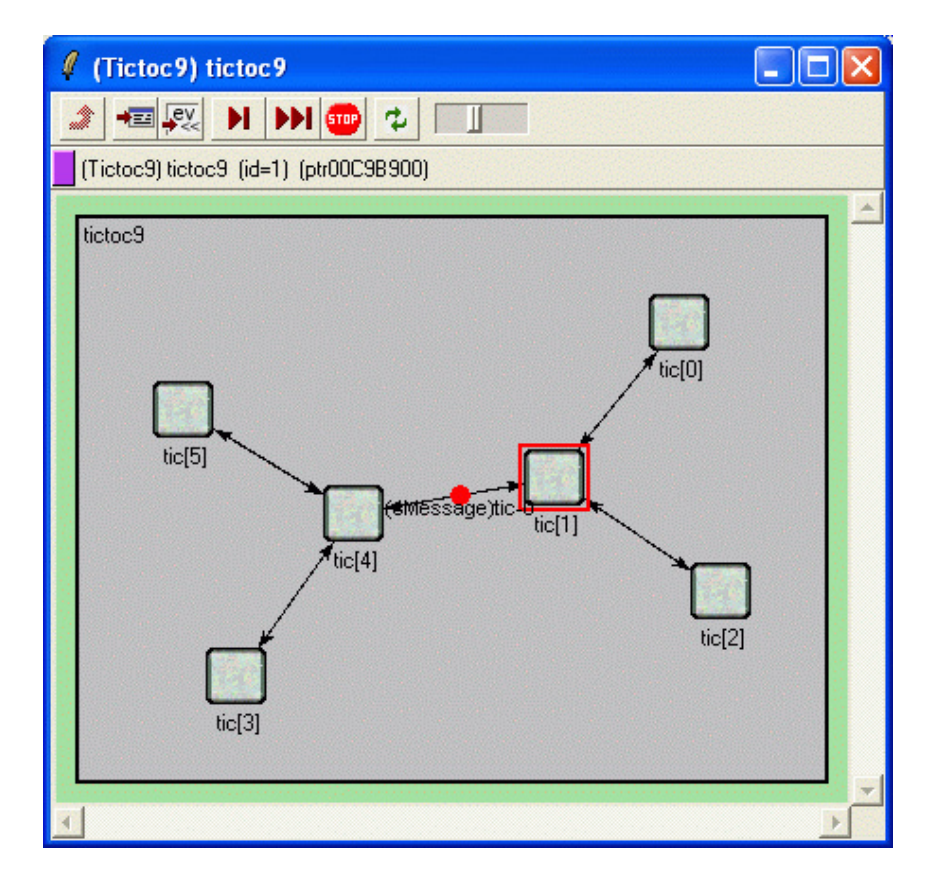

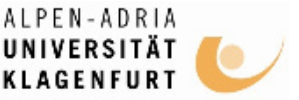

### Step 9: More Than Two Nodes (cont'd)

- tic[0] will generate the message to be sent around
  - done in initialize()
  - index() function which returns the index of the module
- forwardMessage(): invoke from handleMessage() whenever a message arrives

```
void Txc9::forwardMessage(cMessage *msg) {
    // In this example, we just pick a random gate to send it on.
    // We draw a random number between 0 and the size of gate `out[]'.
    int n = gate("out")->size();
    int k = intuniform(0,n-1);
    ev << "Forwarding message " << msg << " on port out[" << k << "]\n";
    send(msg, "out", k);
}</pre>
```

• When the message arrives at tic[3], its handleMessage() will delete the message

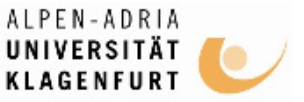

### Step 10: Defining our Message Class

- Destination address is no longer hardcoded tic[3] add destination address to message
- Subclass cMessage: tictoc10.msg

```
message TicTocMsg10 {
   fields:
        int source;
        int destination;
        int hopCount = 0;
```

```
}
```

- opp\_msgc is invoked and it generates tictoc10\_m.h and tictoc10\_m.cc
- Include tictoc10\_m.h into our C++ code, and we can use TicTocMsg10 as any other class

#include "tictoc10\_m.h"

```
TicTocMsg10 *msg = new TicTocMsg10(msgname);
msg->setSource(src);
```

msg->setDestination(dest);

return msg;

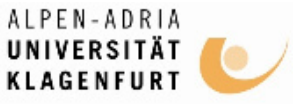

(TicTocMsg10) simulation.sched...

#### Step 10: Defining our Message Class (cont'd)

Use dynamic cast instead of plain C-style cast ((TicTocMsg10 \*)msg) which is not safe

```
void Txc10::handleMessage(cMessage *msg) {
                                                                                                   (TicTocMsg10) simulation.scheduled-events.tic-2-to-0 (ptr01A
  TicTocMsg10 *ttmsg = check and cast<TicTocMsg10 *>(msg);
                                                                                                    General Sending/Arrival
                                                                                                                         Control Info P
                                                                                                   int source = 2
                                                                                                   int destination = 0
  if (ttmsg->getDestination()==index()) {
                                                                                                   int hopCount = 13
     // Message arrived.
     ev << "Message " << ttmsg << " arrived after " << ttmsg->getHopCount() << " hops.\n";
     bubble("ARRIVED, starting new one!");
                                                                           (Tictoc10) tictoc10
     delete ttmsg;
                                                                               📲 🕵 🕨 🕨 🚥 🤣
                                                                                                   (Tictoc10) tictoc10 (id=1) (ptr00C9B900)
     // Generate another one.
                                                                            tictoc10
     ev << "Generating another message: ";
                                                                                                             ARRIVED, starting new one!
     TicTocMsg10 *newmsg = generateMessage();
     ev << newmsg << endl;
                                                                                                         (TicTocMsg10)tic-0-to-4
     forwardMessage(newmsg);
                                                                                  tic[5]
  } else {
     // We need to forward the message.
                                                                                                           tic[1]
                                                                                             tic[4]
     forwardMessage(ttmsg);
```

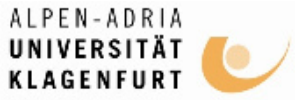

## Adding statistics collection

- Step 11: Displaying the number of packets sent/received
- Step 12: Adding statistics collection

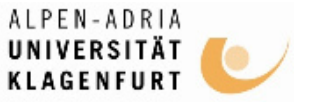

Step 11: Displaying the Number of Packets Sent/Received

- Add two counters to the module class: numSent and numReceived
- Set to zero and WATCH'ed in the initialize() method
- Use the Find/inspect objects dialog (Inspect menu; it is also on the toolbar) Find/inspect objects

| 🦸 Find/ins                                                                                                    | pect objects            |                                                           |          |  |  |  |  |  |
|----------------------------------------------------------------------------------------------------|-------------------------|-----------------------------------------------------------|----------|--|--|--|--|--|
| Search by class and object name:                                                                                                    |                         |                                                           |          |  |  |  |  |  |
| Class:                                                                                                    |                         | Object full path (e.g. '*foo*'):                          |          |  |  |  |  |  |
|                                                                                                    | •                       | *.numSen                                                  |          |  |  |  |  |  |
| Wildcards accepted (*,?), try "Packet" Use wildcards (*,?); ".foo" for any object named foo; "*foo" object whose full path contains foo; use '{a-z}' for charact |                         |                                                           |          |  |  |  |  |  |
| Object categories:<br>modules module parameters modules outvectors, statistics, variables                                                                        |                         |                                                           |          |  |  |  |  |  |
| I∕ message                                                                                                    | s   gates, channels     | <ul> <li>FSM states, variables J         other</li> </ul> |          |  |  |  |  |  |
|                                                                                                    |                         |                                                           | Refresh  |  |  |  |  |  |
| Found 6 object                                                                                                    | ots:                    |                                                           |          |  |  |  |  |  |
| Class                                                                                                    | Name                    | Info                                                      | Pointe 🔔 |  |  |  |  |  |
| cWatch                                                                                                    | tictoc11.tic[5].numSent | long numSent = 2432L (2432LU, 0x980)                      | ptr00CA: |  |  |  |  |  |
| cWatch                                                                                                    | tictoc11.tic[0].numSent | long numSent = 2386L (2386LU, 0x952)                      | ptr01AA  |  |  |  |  |  |
| cWatch                                                                                                    | tictoc11.tic[1].numSent | long numSent = 2387L (2387LU, 0x953)                      | ptr01AA  |  |  |  |  |  |
| cWatch                                                                                                    | tictoc11.tic[2].numSent | long numSent = 2434L (2434LU, 0x982)                      | ptr00CA: |  |  |  |  |  |
| cWatch                                                                                                    | tictoc11.tic[3].numSent | long numSent = 2364L (2364LU, 0x93c)                      | ptr00CA: |  |  |  |  |  |
| cWatch                                                                                                    | tictoc11.tic[4].numSent | long numSent = 2464L (2464LU, 0x9a0)                      | ptr00CA: |  |  |  |  |  |
|                                                                                                    |                         |                                                           | -        |  |  |  |  |  |
| •                                                                                                    |                         |                                                           | •        |  |  |  |  |  |
|                                                                                                    |                         |                                                           | Close    |  |  |  |  |  |

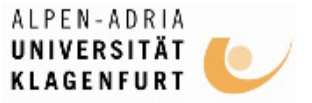

Step 11: Displaying the Number of Packets Sent/Received (cont'd)

This info appears above the module icons using the t= display string tag

```
if (ev.isGUI())
    updateDisplay();
```

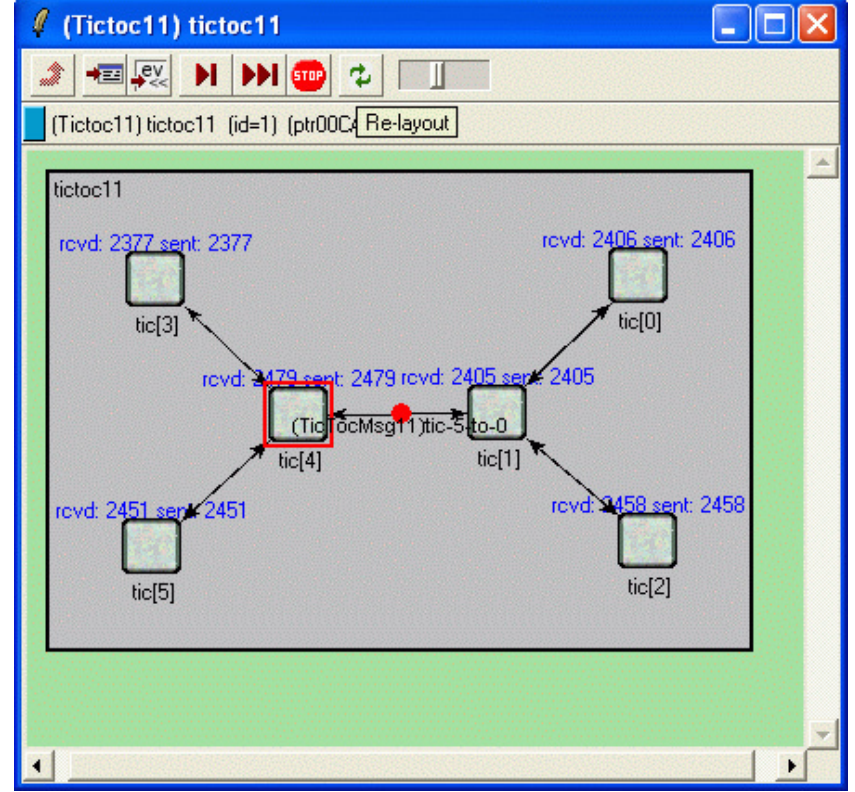

```
void Txcl1::updateDisplay() {
    char buf[40];
    sprintf(buf, "rcvd: %ld sent: %ld", numReceived, numSent);
    displayString().setTagArg("t",0,buf);
}
```

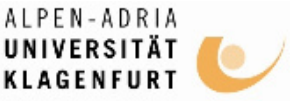

# Step 12: Adding statistics collection

- Example: average hopCount a message has to travel before reaching its destination
  - Record in the hop count of every message upon arrival into an output vector (a sequence of (time,value) pairs, sort of a time series)
  - Calculate mean, standard deviation, minimum, maximum values per node, and write them into a file at the end of the simulation
  - Use off-line tools to analyze the output files

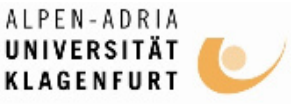

#### Step 12: Adding statistics collection (cont'd)

• Output vector object (which will record the data into omnetpp.vec) and a histogram object (which also calculates mean, etc)

```
class Txc12 : public cSimpleModule {
```

private:

long numSent; long numReceived; cLongHistogram hopCountStats; cOutVector hopCountVector;

protected:

- Upon message arrival, update statistics within handleMessage() hopCountVector.record(hopcount); hopCountStats.collect(hopcount);
- hopCountVector.record() call writes the data into omnetpp.vec (will be deleted each time the simulation is restarted)

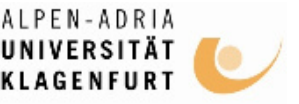

#### Step 12: Adding statistics collection (cont'd)

Scalar data (histogram object) have to be recorded manually, in the finish() function

```
void Txcl2::finish() {
    // This function is called by OMNeT++ at the end of the simulation.
    ev << "Sent: " << numSent << endl;
    ev << "Received: " << numReceived << endl;
    ev << "Hop count, min: " << hopCountStats.min() << endl;
    ev << "Hop count, max: " << hopCountStats.max() << endl;
    ev << "Hop count, mean: " << hopCountStats.mean() << endl;
    ev << "Hop count, stddev: " << hopCountStats.stddev() << endl;
    ev << "Hop count, stddev: " << hopCountStats.stddev() << endl;
    ev << "Hop count, stddev: " << hopCountStats.stddev() << endl;
    ev << "Hop count, stddev: " << hopCountStats.stddev() << endl;
    ev << "Hop count, stddev: " << hopCountStats.stddev() << endl;
    ev << "Hop count, stddev: " << hopCountStats.stddev() << endl;
    ev << "Hop count, stddev: " << hopCountStats.stddev() << endl;
    ev << "Hop count, stddev: " << hopCountStats.stddev() << endl;
    ev << "Hop count, stddev: " << hopCountStats.stddev() << endl;
    ev << "Hop count, stddev: " << hopCountStats.stddev() << endl;
    ev << "Hop count, stddev: " << hopCountStats.stddev() << endl;
    ev << "Hop count, stddev: " << hopCountStats.stddev() << endl;
    ev << "Hop count, stddev: " << hopCountStats.stddev() << endl;
    ev << "Hop count, stdvev: " << hopCountStats.stddev() << endl;
    ev << "Hop count, stdvev: " << hopCountStats.stddev() << endl;
    ev << "Hop count, stdvev: " << hopCountStats.stdvev() << endl;
    ev << "Hop countStats.stdvev", numReceived);
    hopCountStats.stdvev", numReceived);
    hopCountStats.stdvev", numReceived);
}</pre>
```

- recordScalar() calls in the code below write into the omnetpp.sca file
- omnetpp.sca not deleted between simulation runs; new data are just appended allows to jointly analyze data from several simulation runs

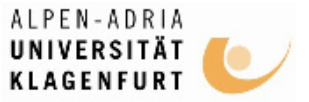

#### Step 12: Adding statistics collection (cont'd)

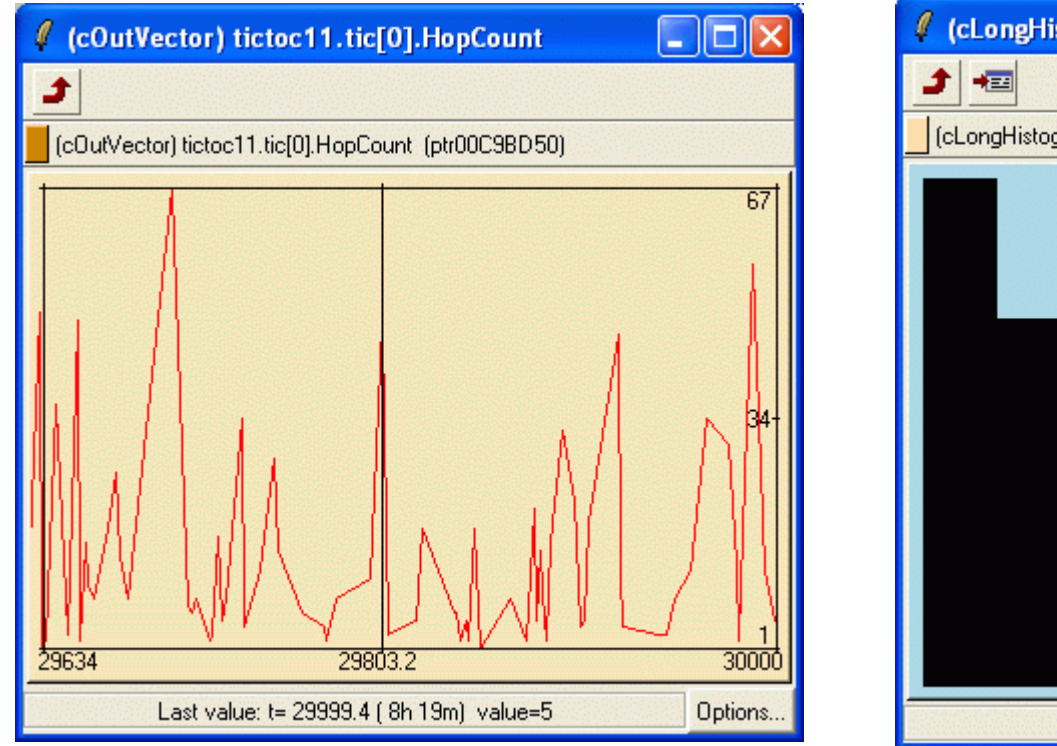

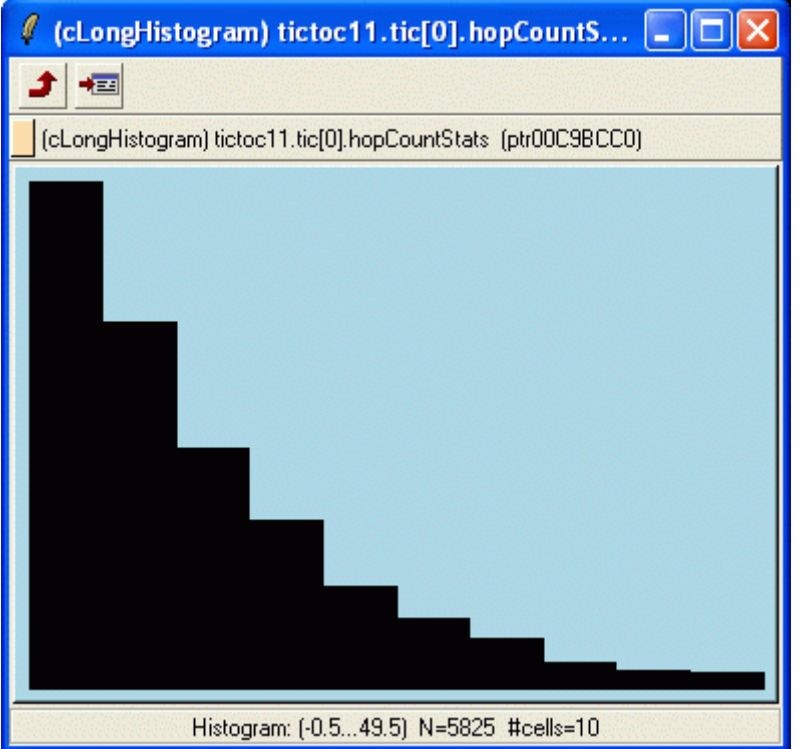

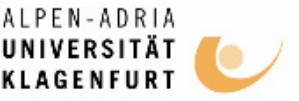

## Visualizing the results with Scalars

- Scalars tool can be used to visualize the contents of the omnetpp.sca file: bar charts, x-y plots (e.g. throughput vs. offered load), or export data
- \$ scalars omnetpp.sca

|                                                     |                     |          |                 |                |            |              | 4 Charts |        |          |                                    |
|-----------------------------------------------------|---------------------|----------|-----------------|----------------|------------|--------------|----------|--------|----------|------------------------------------|
|                                                     | j<br>Chauta Oakiera | Lista    |                 |                |            |              |          | Q 🗽    |          | ]                                  |
| File Fair                                           | Chart Options       | Help     |                 |                |            |              |          |        |          |                                    |
| 🛱 🖻                                                 | ш 🏹                 |          |                 |                |            |              | Chart 2  |        |          |                                    |
| File name and run number: Module name: Scalar name: |                     |          |                 |                |            |              | -1       |        |          | tictoc12.tic[0] - hop count.mean   |
| (all)                                               |                     | ▼ (all>) |                 | 💌 hop co       | unt.mean   | -            |          |        |          | tictoc12.tic[1] - hop count.mean   |
|                                                     |                     |          |                 |                |            | A            | 10       |        |          | 📕 tictoc12.tic[2] - hop count.mean |
|                                                     |                     |          |                 |                |            | Apply filter |          |        |          | tictoc12.tic[3] - hop count.mean   |
| Directory                                           | File                | Run#     | Module          | Name           |            |              |          |        |          | tictoc12.tic[4] - hop count.mean   |
|                                                     | omnetpp.sca         | 0        | tictoc12.tic[1] | hop count.mean | 3.80555695 |              |          |        |          | tictoc12.tic[5] - hop count.mean   |
| i .                                                 | omnetpp.sca         | 0        | tictoc12.tic[4] | hop count.mean | 3.88715564 |              |          |        |          |                                    |
| l .                                                 | omnetpp.sca         | 0        | tictoc12.tic[2] | hop count.mean | 12.5022715 |              | 5        |        |          |                                    |
| · ·                                                 | omnetpp.sca         | 0        | tictoc12.tic[5] | hop count.mean | 12.5059621 |              |          |        |          |                                    |
|                                                     | omnetpp.sca         | 0        | tictoc12.tic[0] | hop count.mean | 12.6604311 |              |          |        |          |                                    |
|                                                     | omnetpp.sca         | 0        | tictoc12.tic[3] | hop count.mean | 12.6801672 |              |          |        |          |                                    |
|                                                     |                     |          |                 |                |            |              |          |        |          |                                    |
| <u> </u>                                            |                     |          |                 |                |            |              |          | omnet; | op.sca#0 |                                    |
|                                                     |                     |          |                 |                |            |              |          |        |          |                                    |

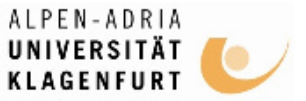

## Visualizing the results with Plove

#### \$ plove omnetpp.vec

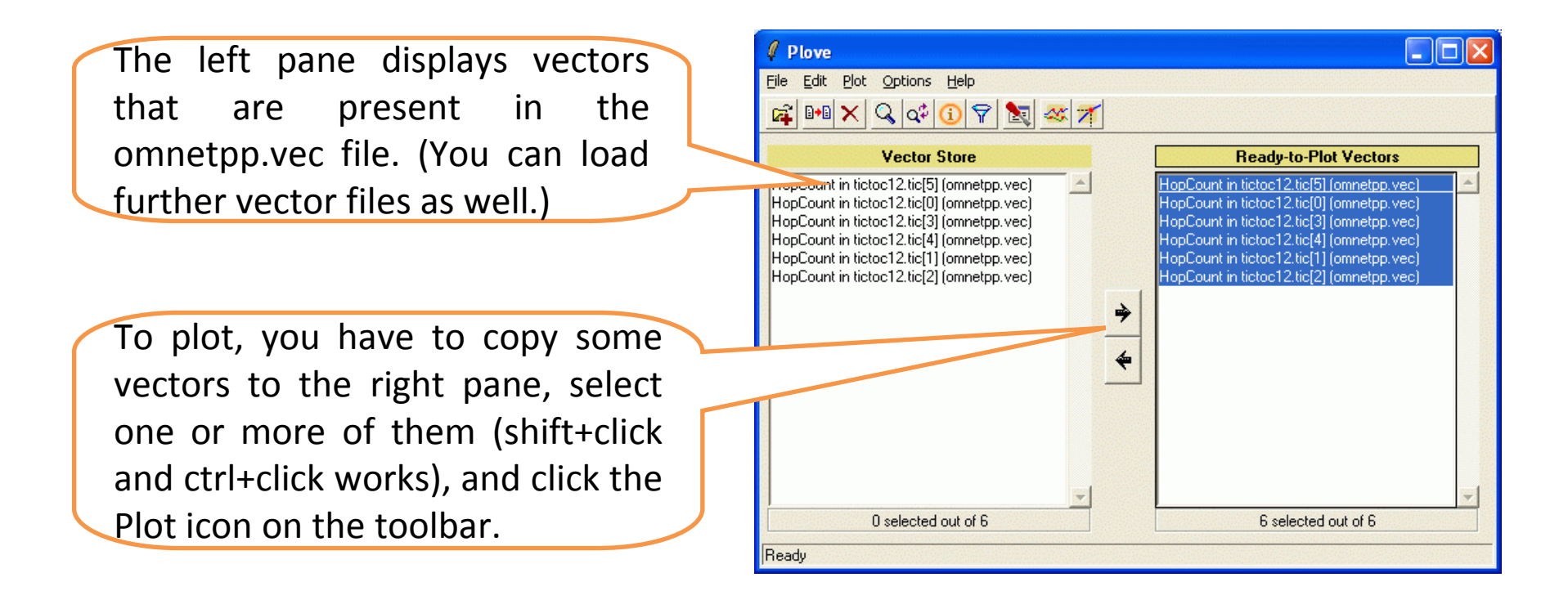

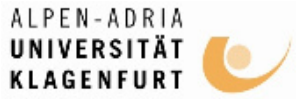

### Visualizing the results with Plove (cont'd)

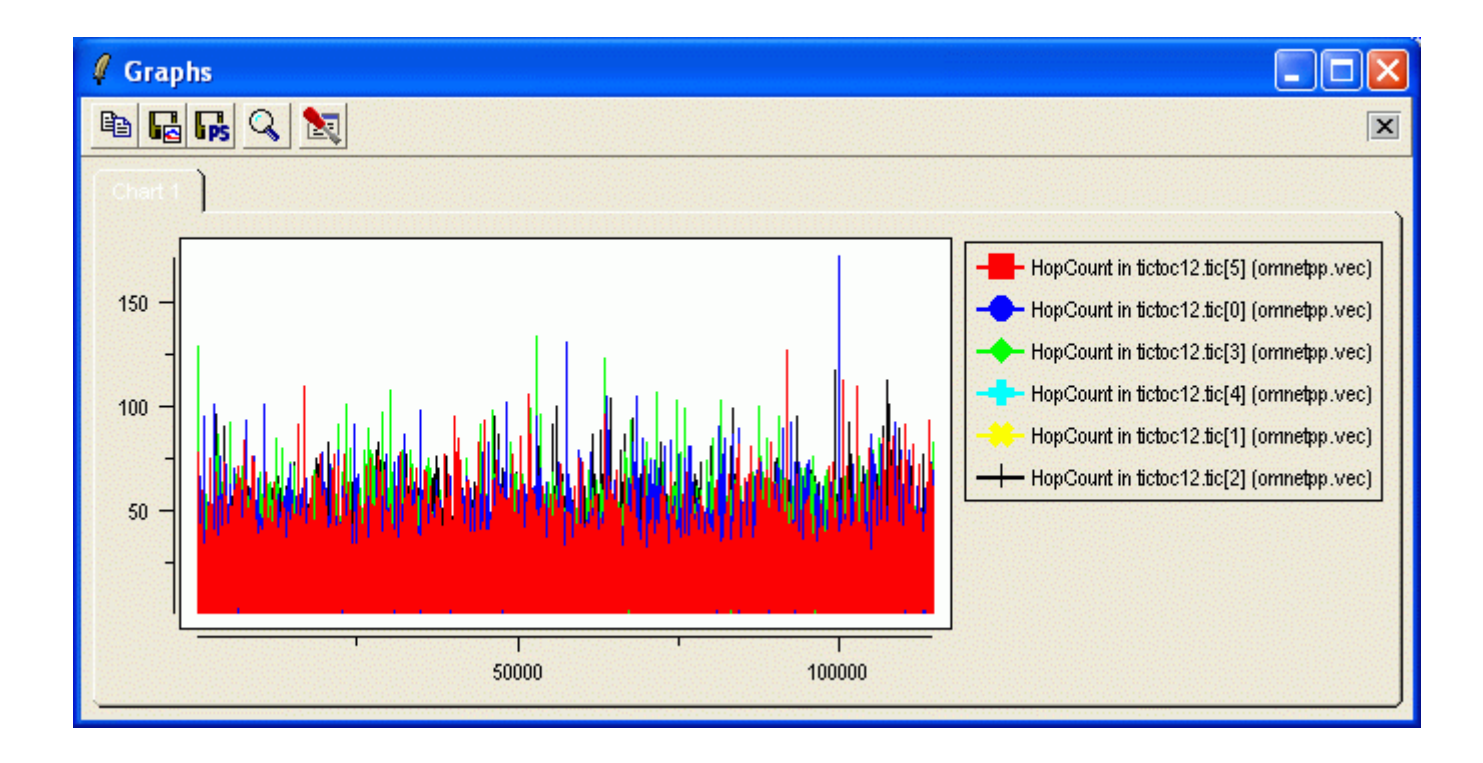

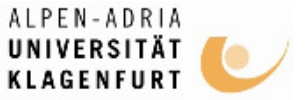

### Visualizing the results with Plove (cont'd)

• Turned off connecting the data points

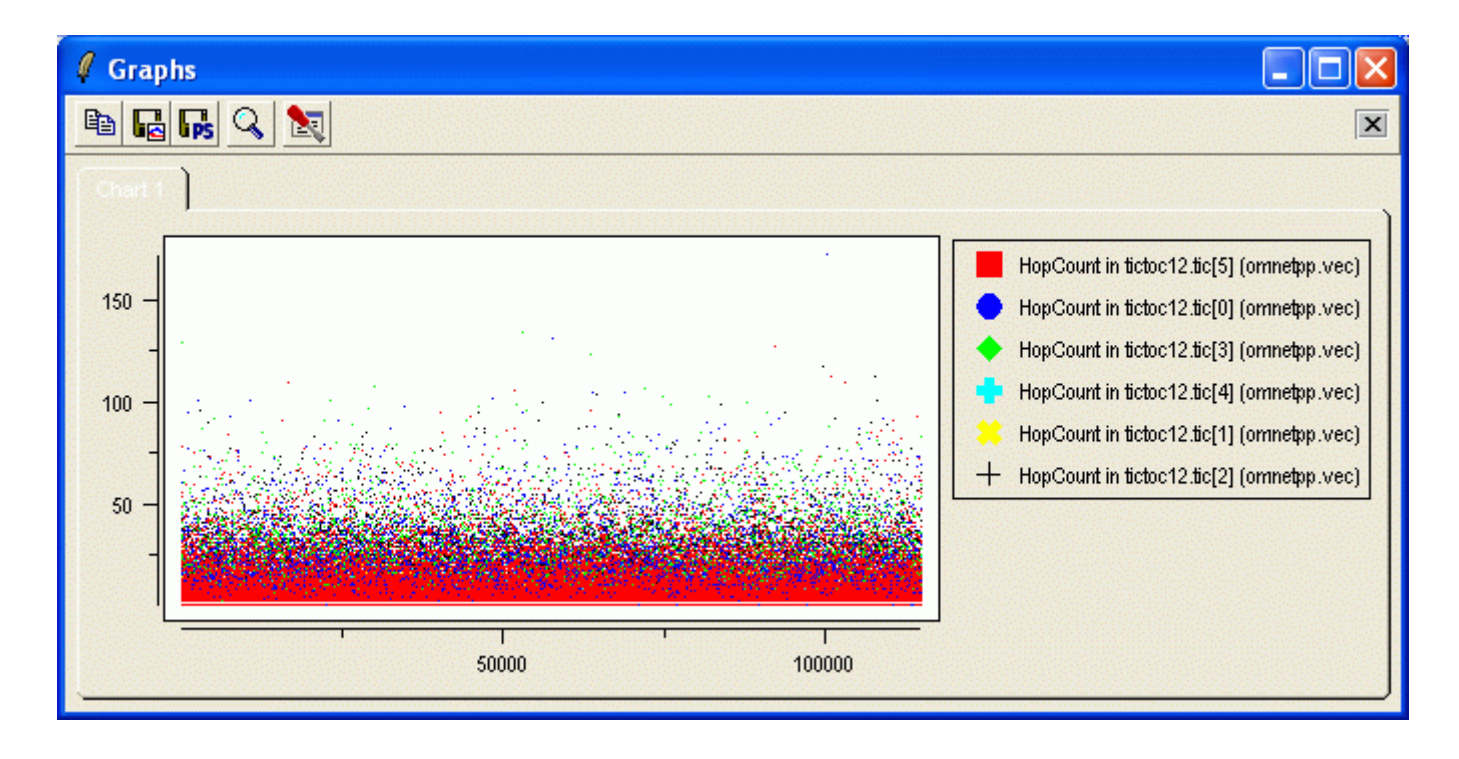

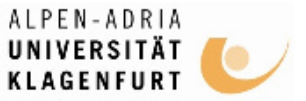

### Visualizing the results with Plove (cont'd)

#### • Apply a filter which plots mean on [0,t].

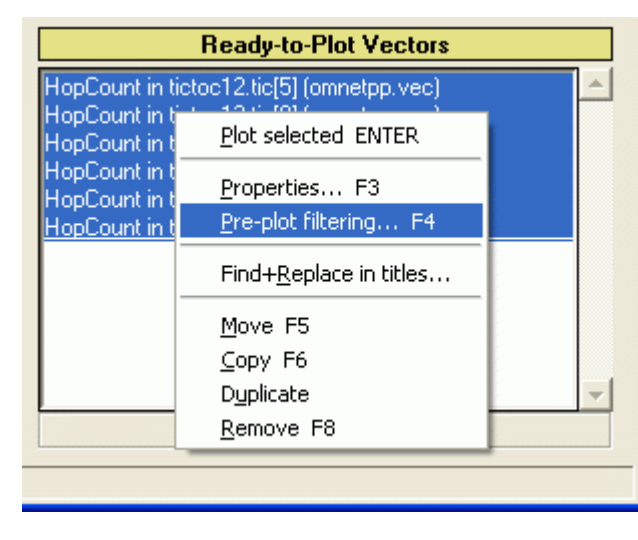

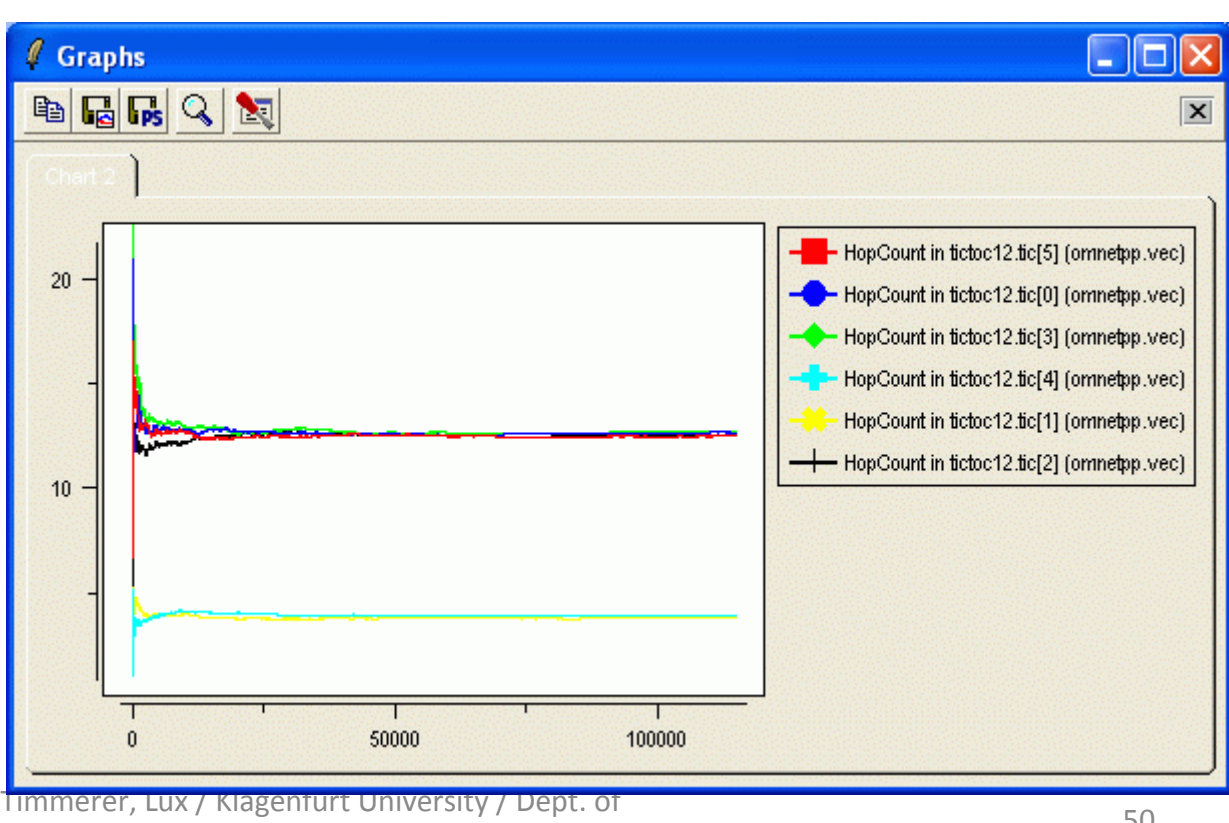

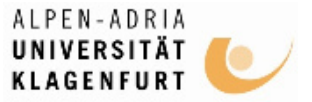

## Conclusions

- OMNeT++: discrete event simulation system
- OMNeT++ is a
  - public-source,
  - component-based,
  - modular and open-architecture simulation environment
  - with strong GUI support and
  - an embeddable simulation kernel

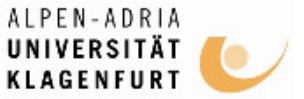

### Thank you for your attention

# ... questions, comments, etc. are welcome ...

Timmerer, Lux / Klagenfurt University / Dept. of Information Technology (ITEC)